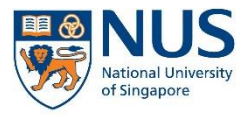

# EHS360 IT SYSTEM AIMS USER GUIDE

## FOR ACTION OWNERS AND ASSIGNEES

## CONTENTS

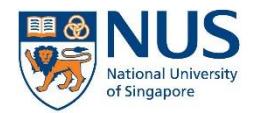

Office of Safety, Health and Environment University Campus Infrastructure

- 1. Objective
- 2. Before logging in
- 3. Logging in to EHS360
- 4. User interface
- 5. Closing an action

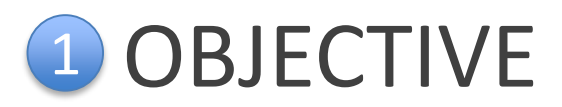

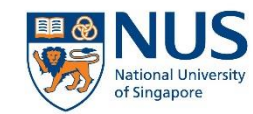

You have received an email notification from EHS360 System that you have been assigned as an action owner or assignee.

As an action owner or assignee, you are required to do the following:

- 1. Login and review the action details
- 2. Follow-up on the assigned action
- Close the assigned action in the EHS360 system

| EHS360 Sy                                    | rstem <support@rivosafeguard.com></support@rivosafeguard.com>                                                                                                    |
|----------------------------------------------|----------------------------------------------------------------------------------------------------|
| English <del>•</del>                         | > Chinese - Translate message                                                                                                    |
| Reminde                                      | r of task assigned                                                                                                    |
| The follo                                    | wing task(s) are due for completion soon or are overdue.                                                                                                    |
| Test                                         | Action by Investigator                                                                                                    |
| Try                                          |                                                                                                    |
| Acti                                         | on ID: 2713                                                                                                    |
| Due                                          | date: 24 June 2016                                                                                                    |
| Loc                                          | ation:                                                                                                    |
| Acti                                         | on owner: Test Account - Investigator                                                                                                    |
| Sou                                          | rce: Incident number 1791                                                                                                    |
| Viev                                         | <u>v incident</u>                                                                                                    |
| Opti                                         | ions: Mark action as complete                                                                                                    |
| Please s<br>soon as<br>follow up<br>Best Reg | ee details of the task assigned to you and update your action when it is completed as<br>possible. Please logon to EHS360 and navigate to the Actions tab to report your<br>actions by the due date.<br>gards, |
| EHS360<br>Office of<br>ehs360@               | Administrator<br>Safety, Health and Environment<br><u>onus.edu.sg</u>                                                                                                    |

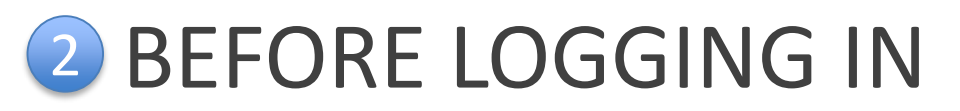

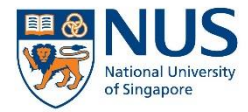

Before you proceed, you should have the following ready:

- 1. NUSNET login and password
- 2. VIP Access (2FA application) registered and installed on your smartphone/computer
- 3. Reference number of the Action (as indicated in the email)

Note: You do not have to complete the form immediately. You can save the form, and return to it later to complete it.

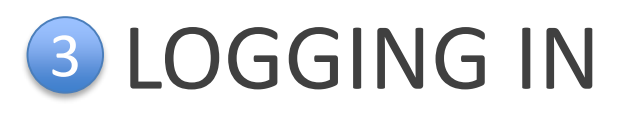

## If you are a staff:

- Go to Staff Portal > eServices menu > Select AIMS
- Alternatively, go to the e-Services section on OSHE's staff portal

## If you are a student:

Go to Student Portal > Quick Links > Select AIMS

Note: If you are a staff, you will need to login to WebVPN first in order to access the Staff Portal from outside NUS network (e.g. from your personal internet connection).

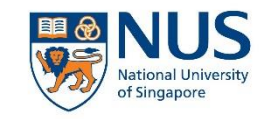

Office of Safety, Health and Environment **University Campus Infrastructure** 

## Staff Portal

#### eServices Expand All | Collapse All mvWorklist 0 Faculty ePortfolio 0 2FA Service Portal 0 IMMS Internal Career Portal HR Interaction Portal Business Intelligence Facilities Booking Leave 😯 Salary Performance Mgmt(Acad) 2 Performance Mgmt(Exec&Prof)

### **OSHE** Portal

|   | e-Services                                                              |
|---|-------------------------------------------------------------------------|
|   | Integrated Online Research<br>Compliance (iORC) System                  |
|   | Temporary Change of Use Permit Application (TPA)                        |
|   | <ul> <li>Accident &amp; Incident Reporting System<br/>(AIRS)</li> </ul> |
|   | <ul> <li>Anonymous Safety Concern<br/>Reporting</li> </ul>              |
|   | <ul> <li>Non-lab based declaration</li> </ul>                           |
|   | Safety Suggestion through VOICE                                         |
|   | OSHE Customer Feedback                                                  |
| 0 |                                                                         |

#### Student Portal

#### **Ouick Links**

- Academic Calendar
- Acceptance Record
- Accident / Incident Reporting System (AIRS)
- Circulars to Students Centre for Future-ready Graduates
- Code of Student Conduct
- Copying of Library Materials
- Examination Directory
- Financial Aid Finance-related Forms
- Health Service
- Integrated Virtual Learning Environment (IVLE)
- Library Portal Message of the Day

- myEmail
- myISIS
- NUS Bulletin Online
- NUS Do-Not-Call (DNC) Policy
- NUS Personal Data Notice for Students
- NUS Student Data Protection Policy
- NUS Student Work Scheme
- Safety & Security
- Student Account Enguiry Student Service Centre
- Statutes and Regulations
- The Effective Student (A Guide to Learning)
- University Intellectual Property Policies

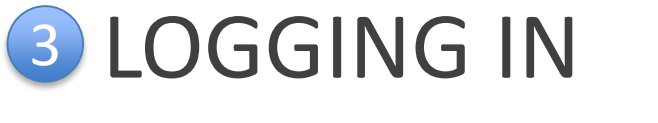

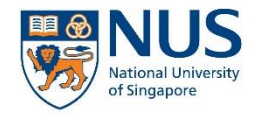

WEMAIL IVLE LIBRARY MAPS CALENDAR SITEMAP CONTACT

1. From the AIMS webpage, select the login link.

| NUS<br>National University<br>of Singapore                                                                                                    | Search search for in NUS Websites 💙 GD                                                                                                    |
|----------------------------------------------------------------------------------------------------|----------------------------------------------------------------------------------------------------|
| HOME SAFETY, SECURITY & SUSTAINABILITY                                                                                                    |                                                                                                    |
| Office of Safety, Health & Environment                                                                                                    |                                                                                                    |
|                                                                                                    |                                                                                                    |
| AIMS                                                                                                    |                                                                                                    |
| Introduction           The Accident and Incident Management System (AIMS, previously known as AIRS), is an onlincidents on campus. Staff and students are encouraged to report all occupational-related stacts/conditions centrally to the Office of Safety, Health and Environment (OSHE), within 24 here.           The AIMS module in EHS 360 is an integrated system that allows for:           1.         Incidents, near-misses and unsafe acts/conditions to be reported to a centralised           2.         Management of investigations and follow-up by respective departments-in-charge           3.         Tracking of corrective and preventive actions           4.         Monitoring of statistics and trends for identification of possible intervention and preventive | ine platform used by the University to manage safety and health related<br>afety and health related incidents, near-misses and unsafe<br>ours of occurrence. |
| Tools                                                                                                    |                                                                                                    |
| To report an incident, near-miss or safety concern using your NUSNET account                                                                                                    | Login here                                                                                                    |
| Root Cause Analysis Templates                                                                                                    | ****                                                                                                    |
| NUS Accident / Incident Reporting and Investigation Standard                                                                                                    | View standard                                                                                                    |
| User Guide for AIMS                                                                                                    |                                                                                                    |
| Training Slides                                                                                                    |                                                                                                    |
| FAQs<br>This section contains some Frequently Asked Questions (FAQs) about AIMS. Please check                                                                                                    | here before contacting support for more information.                                                                                                    |

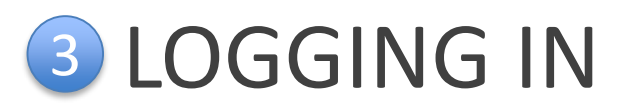

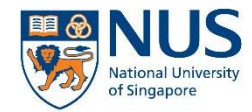

2. Depending on your location or browser, you may be prompted to log in with your NUSNET ID and password.

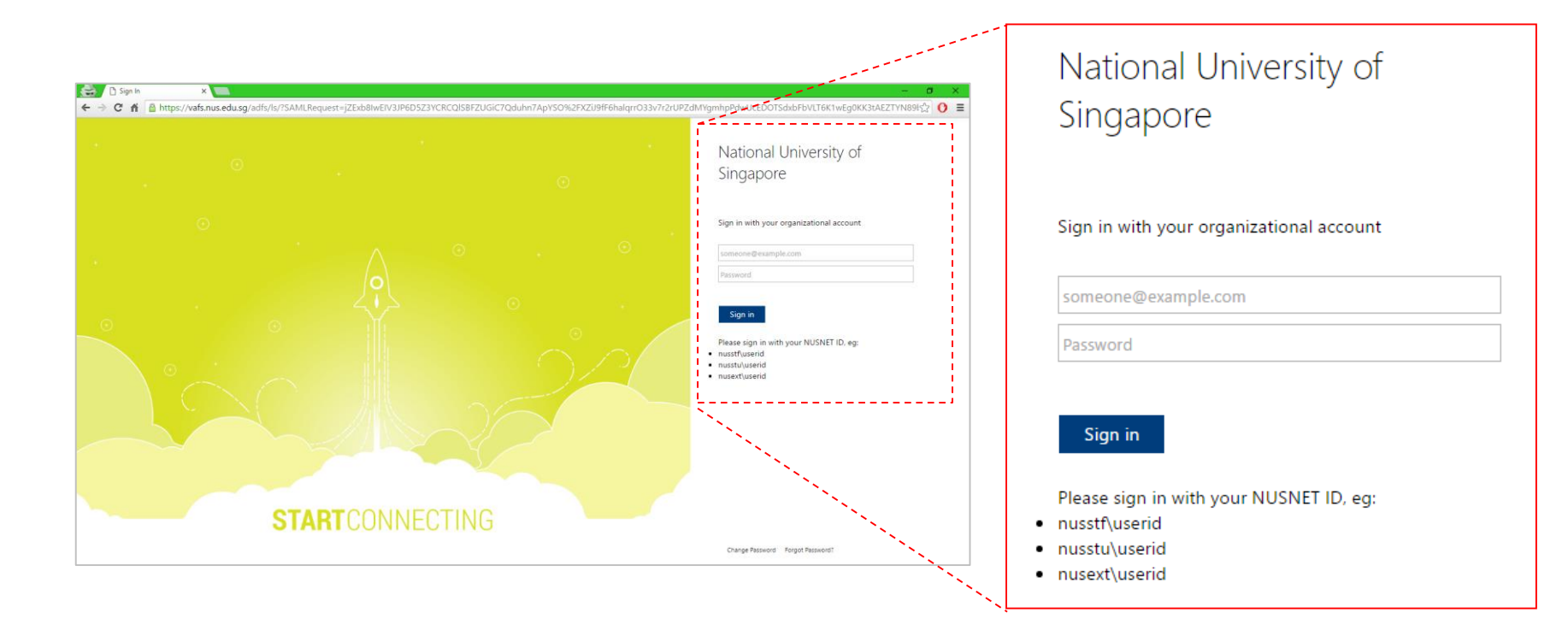

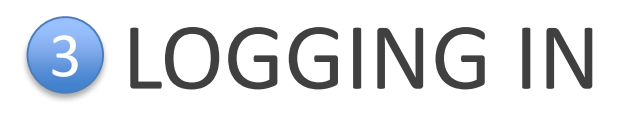

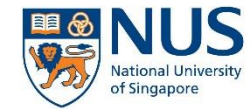

3. You will be prompted that 2FA is required. Click on the Continue button to proceed.

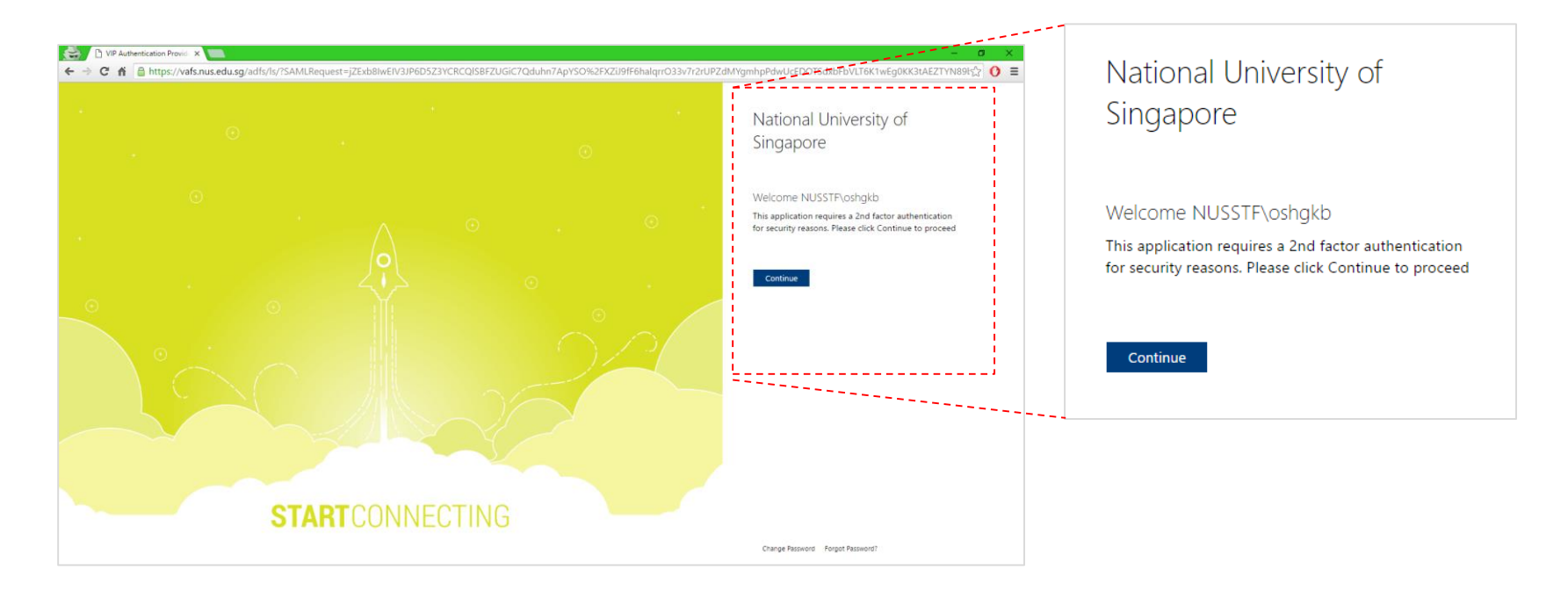

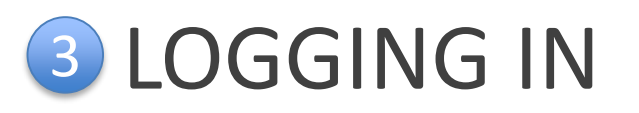

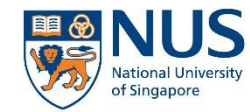

 A sign in request will be sent to your mobile device (if you are using a 2FA mobile token). Approve the sign in request on your mobile device to continue.

|                                       |                                                             |              | ●●●○ Singtel 🗢            | 11:40 AM                                          |
|---------------------------------------|-------------------------------------------------------------|--------------|---------------------------|---------------------------------------------------|
|                                       |                                                             |              |                           | /IP Access                                        |
| /o\                                   | Confirm Your Identity                                       | x            | 0                         | Credential ID                                     |
|                                       |                                                             |              | ·注意?                      | the second                                        |
|                                       | A Sign In Request was sent to the following mobile devices: |              |                           |                                                   |
|                                       | Approve request on the device to finish signing in.         |              | Sigr                      | n In Request                                      |
|                                       |                                                             |              | Approve you<br>National U | r Sign In request from:<br>niversity of Singapore |
|                                       | Did not receive the Sign In request?                        |              | https:/                   | 11:39 AM                                          |
| 二 二 二 二 二 二 二 二 二 二 二 二 二 二 二 二 二 二 二 | Send it again<br>or                                         |              | Deny                      | Approve                                           |
|                                       | Use a security code                                         |              |                           | /                                                 |
|                                       | Enabled by:                                                 |              |                           |                                                   |
|                                       | Symante<br>Validatio<br>ID Protec                           | r.s.<br>tion |                           | 23                                                |
| L L                                   |                                                             |              |                           |                                                   |
|                                       |                                                             |              | Ø                         | Symantec. VIP                                     |

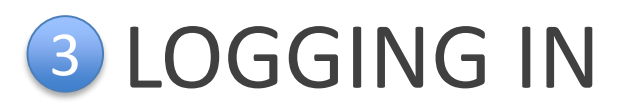

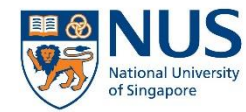

4. If you are using desktop 2FA or if the push notification on your mobile device is not successful, click "Use a Security Code" and enter the security code indicated on your 2FA token.

|                                                                                                    | Welcome NUSS<br>This application required<br>for security reasons. |
|----------------------------------------------------------------------------------------------------|--------------------------------------------------------------------|
| Confirm Your Identity X                                                                                           |                                                                    |
|                                                                                                    | Continue                                                           |
| For your protection, enter a security code to help confirm<br>your identity.<br>Security Code:<br>Cancel Continue |                                                                    |
| Enabled by:<br>Symantac.<br>Validation &<br>ID Protection                                                         |                                                                    |
|                                                                                                    |                                                                    |

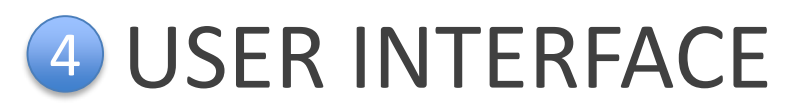

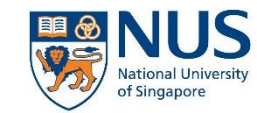

### 1. Selection Menu

2. User Preferences

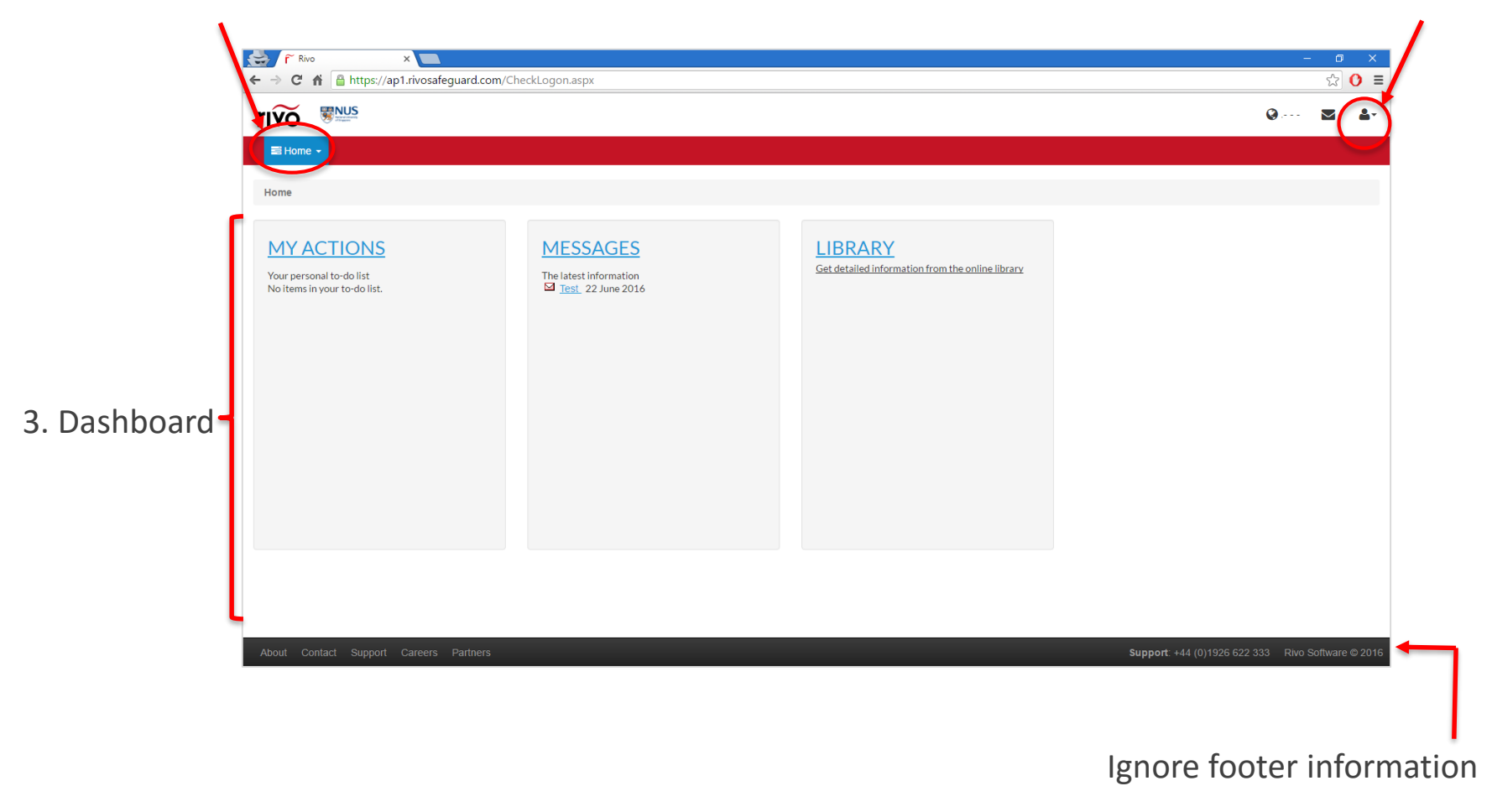

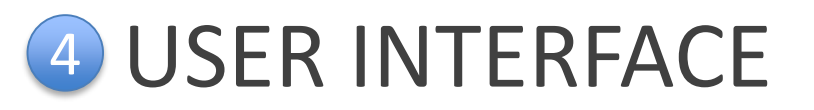

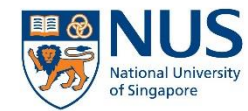

To access the Actions module, select Actions from the menu dropdown. Alternatively, any outstanding action can be viewed under the My Actions panel on the dashboard.

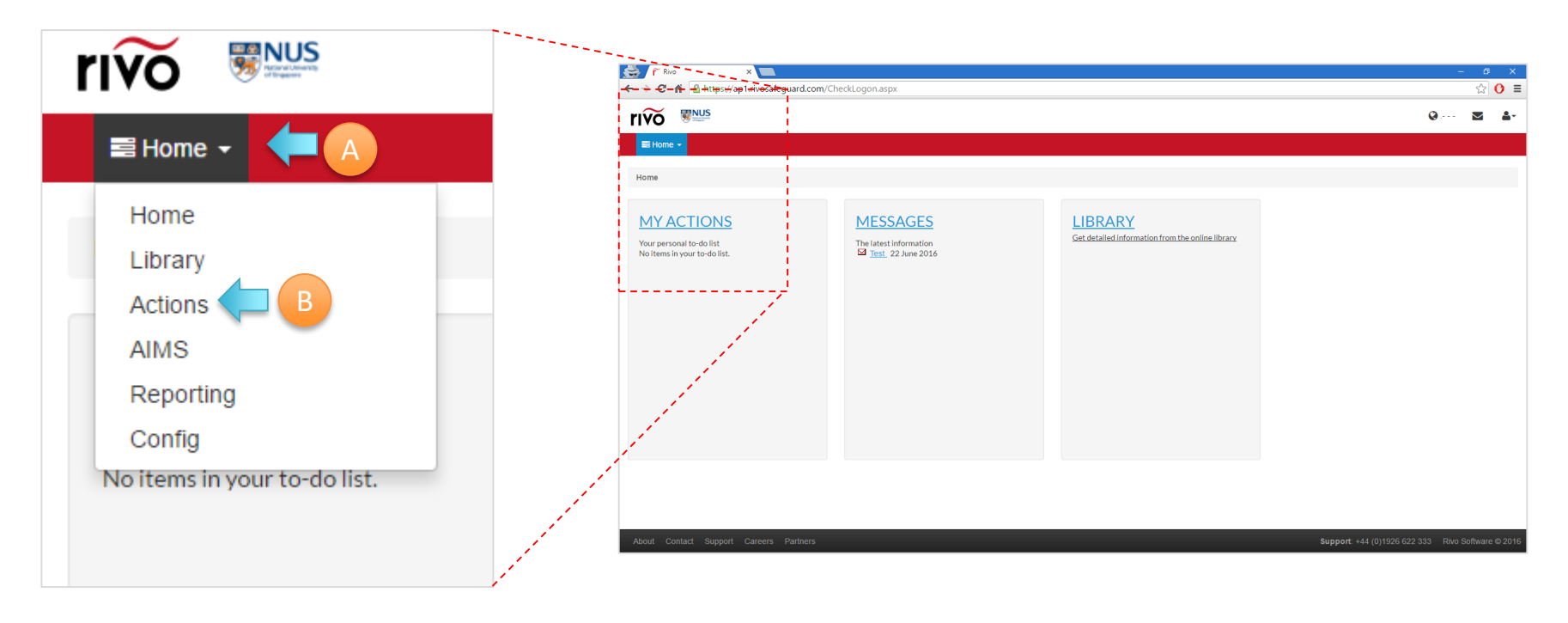

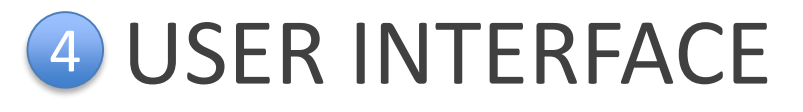

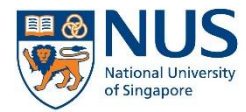

This is the tabular view in the Actions module which shows all the actions which the user has access to view.

|                                    |                                                |                              |         |               |                              | nevided in the empil notification |                |                |                    |                     |
|------------------------------------|------------------------------------------------|------------------------------|---------|---------------|------------------------------|-----------------------------------|----------------|----------------|--------------------|---------------------|
| Actions                            | s - Viev                                       | w My Actions list Add action | to list | View calendar |                              | provide                           |                |                |                    |                     |
| Home / Actions / "My Actions" List |                                                |                              |         |               |                              |                                   | you ar         | nd clic        | k on the           | e                   |
| + Add                              | +Add action Location : all - Source : all - QS |                              |         |               |                              |                                   |                |                |                    | st.                 |
| Ontions                            |                                                |                              |         | Status        | Location                     | Source                            | Schodulod Data | Data completed | Allocated to (from | Loct Edited         |
| options                            | 105                                            | Investigation of incident    |         | Completed     | zzTest                       | Incident                          | None specified | 27 May 2016    | To: Type One       | 27/05/2016 14:53:06 |
| 0                                  | 267                                            | test                         | •       | Overdue       | zzTest                       | Incident                          | 27 May 2016    | None specified |                    | 10/06/2016 21:39:43 |
| 0                                  | 1784                                           | Action title                 |         | Completed     | DENTISTRY-DENTISTRY-DSO-03-B |                                   | 10 June 2016   | 13 June 2016   |                    | 13/06/2016 16:37:57 |
| •                                  | 1787                                           | (no title)                   | •       | Outstanding   | DENTISTRY-DENTISTRY-DSO-03-B |                                   | 13 June 2016   | None specified |                    | 13/06/2016 17:11:53 |
| •                                  | 103                                            | (no title)                   | •       | Outstanding   | zzTest                       | Incident                          | 15 June 2016   | None specified |                    | 13/06/2016 16:36:45 |

The following statuses will be set after the details of an action form are saved:

- Outstanding (Action's scheduled date is a future date and action is not completed yet)
- Overdue (Action's scheduled date is a past date and action is not completed yet)
- Completed (Action was marked as completed)
- Completed when Overdue (Action was marked as completed after the scheduled date)

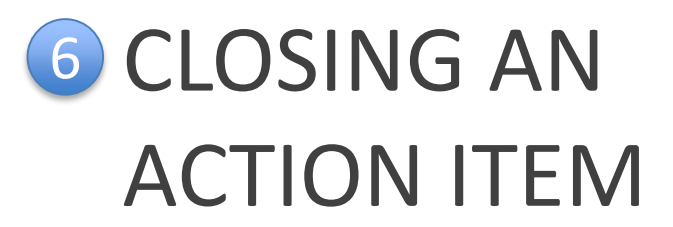

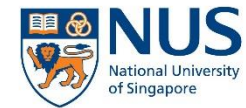

## Each action is assigned Action ID and individually tracked in the EHS360 system.

| Action ID                                                                              |                                                                               |
|----------------------------------------------------------------------------------------|-------------------------------------------------------------------------------|
| This action has the ID: 6702                                                           | Unique Action ID                                                              |
|                                                                                        | ٦                                                                             |
| Action owner                                                                           |                                                                               |
| Please choose the action owner from the list below:<br>Keng Beng Goh                   |                                                                               |
|                                                                                        | Action Owner is the person ultimately                                         |
| Action is related to                                                                   | responsible for the closure of the action item. In the context of the lab, it |
| This action is related to <b>incident</b> number <b>2232</b> that occurred at location | is the Academic Supervisor who is in charge of the lab.                       |

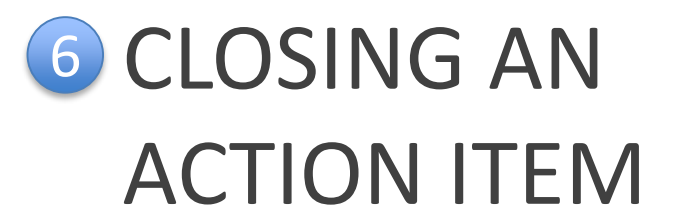

| Action title *          |                                       |
|-------------------------|---------------------------------------|
|                         |                                       |
| cheduled date *         |                                       |
| 22 July 2016            |                                       |
| Action description*     |                                       |
|                         |                                       |
|                         |                                       |
|                         |                                       |
|                         |                                       |
|                         |                                       |
| Allocate action to (**s | select only a user known to yourself) |

| Action type   |   |
|---------------|---|
| Please select | • |

#### Location

Please select the location to which this action relates.

ARTS AND SOCIAL SCIENCES-GEOGRAPHY- -

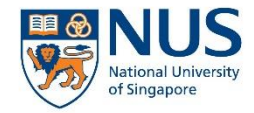

The details of the action item are displayed as follows:

- Action title: A one-line summary description of the incident
- Scheduled date for completion
- Action allocated to: This is the person assigned to perform the action. The Action Owner can also assign the action to him/herself
- Action type: Corrective or preventive action
- Location: By default, the location of the incident will be selected.

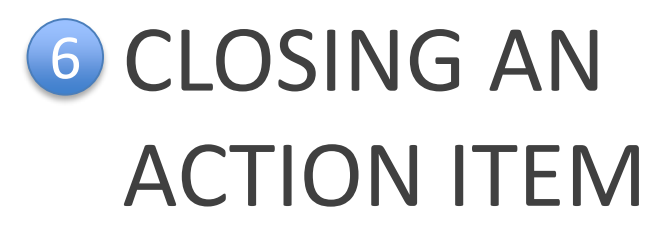

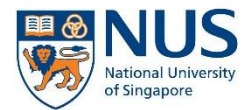

#### Information - related notes

Please add notes to indicate useful information related to the action before the action can be marked as completed.

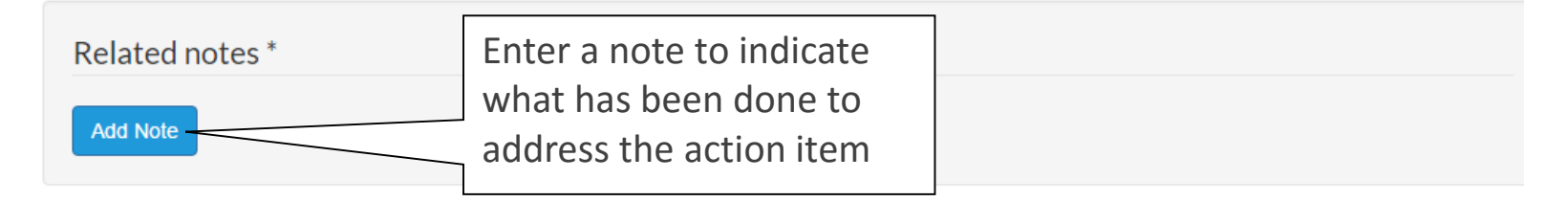

| Related documents/attachments |                                       |                                                                                         |  |        |  |  |  |
|-------------------------------|---------------------------------------|-----------------------------------------------------------------------------------------|--|--------|--|--|--|
| Date uploaded                 | Document uploaded by                  | Filename                                                                                |  | Delete |  |  |  |
| To attach a document - sele   | ct the button below and select the St | Documents can be<br>attached in this<br>section as evidence of<br>completion of action. |  |        |  |  |  |

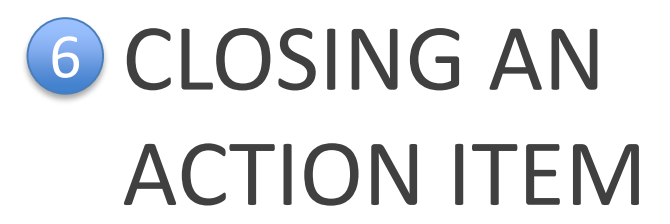

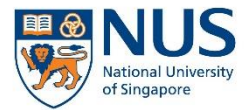

## Copies to

Please enter the email addresses of people that you would like to have copied into all emails related to this action: (separate multiple addresses with a semicolon eg. user1@mail.com;user2@mail.com)

## Action completed

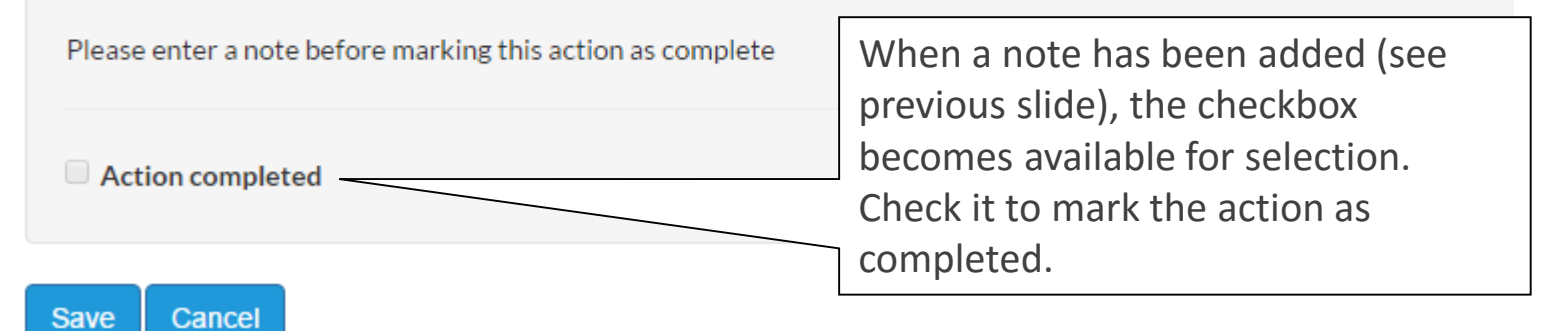

Click Save to save the action.

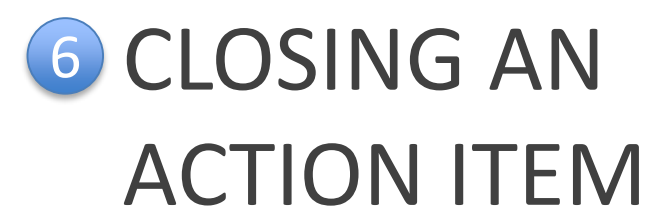

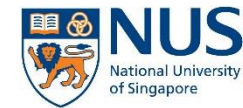

- 1. Once the action item is marked as completed, the action item will be closed.
- 2. To show completed actions, click on the checkbox "Show completed action"

| rivo 👼         | IUS<br>out University<br>ngapore |                    |               |          | Q U      | NIVERSITY ADMINISTI | RATION OFFICE OF | SAFETY, HEALTH AND EN | /IRONMENT   |
|----------------|----------------------------------|--------------------|---------------|----------|----------|---------------------|------------------|-----------------------|-------------|
| ■ Actions -    | View My Actions list             | Add action to list | View calendar |          |          |                     |                  |                       |             |
| Home / Actions | / "My Actions" List              |                    |               |          |          |                     |                  |                       |             |
|                |                                  |                    |               |          |          |                     | Show             | completed actions     |             |
|                |                                  |                    |               |          |          |                     |                  |                       |             |
| + Add actio    | n Location : all                 | ▼ Source : all ▼   | Action ID 🔻   | QSe      | Export • |                     |                  |                       |             |
|                |                                  |                    |               |          |          |                     |                  |                       |             |
| Options A      | Action ID Title                  |                    | <u>Status</u> | Location | Source   | Scheduled Date      | Date completed   | Allocated to/from     | Last Edited |
|                |                                  |                    |               |          |          |                     |                  |                       |             |

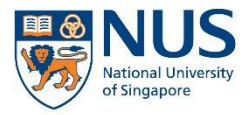

# Thank you

For further enquiries about AIMS, please contact

ehs360@nus.edu.sg